# DYNAMIC HOST CONFIGURATION PROTOCOL

Copyright <sup>©</sup> 23. Juni 2005 Funkwerk Enterprise Communications GmbH Bintec Workshop Version 0.9

| Ziel und Zweck                                                  | Dieses Dokument ist Teil des Benutzerhandbuchs<br>ways ab Software-Release 7.1.4. Für neueste Inf<br>Release sollten Sie in jedem Fall zusätzlich unser<br>ein Software-Update zu einem höheren Release-<br>sind zu finden unter www.funkwerk-ec.com.                                                                                                    | zur Installation und Konfiguration von Bintec-Gate-<br>ormationen und Hinweise zum aktuellen Software-<br>re <b>Release Notes</b> lesen – insbesondere, wenn Sie<br>Stand durchführen. Die aktuellsten <b>Release Notes</b> |  |
|-----------------------------------------------------------------|----------------------------------------------------------------------------------------------------|----------------------------------------------------------------------------------------------------|--|
| Haftung                                                         | Der Inhalt dieses Handbuchs wurde mit größter Sorgfalt erarbeitet. Die Angaben in diesem Handbuch gelten jedoch nicht als Zusicherung von Eigenschaften Ihres Produkts. Funkwerk Enterprise Commu-<br>nications GmbH haftet nur im Umfang ihrer Verkaufs- und Lieferbedingungen und übernimmt keine Gewähr für technische Ungenauigkeiten und/oder Auslassungen. |                                                                                                    |  |
|                                                                 | Die Informationen in diesem Handbuch können ol<br>formationen sowie <b>Release Notes</b> für Bintec-Gate                                                                                                    | nne Ankündigung geändert werden. Zusätzliche In-<br>ways finden Sie unter www.funkwerk-ec.com                                                                                                    |  |
|                                                                 | Als Multiprotokollgateways bauen Bintec-Gatewa<br>WAN-Verbindungen auf. Um ungewollte Gebühre<br>überwachen. Funkwerk Enterprise Communicatio<br>tenverlust, ungewollte Verbindungskosten und Sch<br>Produkts entstanden sind.                                                                                                    | ays in Abhängigkeit von der Systemkonfiguration<br>n zu vermeiden, sollten Sie das Produkt unbedingt<br>ns GmbH übernimmt keine Verantwortung für Da-<br>näden, die durch den unbeaufsichtigten Betrieb des                 |  |
| Marken                                                          | <ul> <li>Bintec und das Bintec-Logo sind eingetragene Warenzeichen der Funkwerk Enterprise Communicat<br/>ons GmbH.</li> </ul>                                                                                                    |                                                                                                    |  |
|                                                                 | Erwähnte Firmen- und Produktnamen sind in der<br>bzw. Hersteller.                                                                                                    | Regel Warenzeichen der entsprechenden Firmen                                                                                                    |  |
| Copyright                                                       | Alle Rechte sind vorbehalten. Kein Teil dieses Han<br>ma Funkwerk Enterprise Communications GmbH i<br>tet werden. Auch eine Bearbeitung, insbesonder<br>Genehmigung der Firma Funkwerk Enterprise Con                                                                                                    | dbuchs darf ohne schriftliche Genehmigung der Fir-<br>in irgendeiner Form reproduziert oder weiterverwer-<br>re eine Übersetzung der Dokumentation, ist ohne<br>mmunications GmbH nicht gestattet.                          |  |
| Richtlinien und Normen                                          | Richtlinien und Normen Bintec-Gateways entsprechen folgenden Richtlinien und Normen:                                                                                                    |                                                                                                    |  |
|                                                                 | R&TTE-Richtlinie 1999/5/EG                                                                                                    |                                                                                                    |  |
|                                                                 | CE-Zeichen für alle EU-Länder                                                                                                    |                                                                                                    |  |
|                                                                 | Weitere Informationen finden Sie in den Konformit                                                                                                    | tätserklärungen unter www.funkwerk-ec.com.                                                                                                    |  |
| Wie Sie Funkwerk Enterprise<br>Communications GmbH<br>erreichen | Funkwerk Enterprise Communications GmbH<br>Südwestpark 94<br>D-90449 Nürnberg<br>Deutschland<br>Telefon: +49 180 300 9191 0                                                                                                    | Bintec France<br>6/8 Avenue de la Grande Lande<br>F-33174 Gradignan<br>Frankreich<br>Telefon: +33 5 57 35 63 00                                                                                                    |  |
|                                                                 | Fax: +49 180 300 9193 0<br>Internet: www.funkwerk-ec.com                                                                                                    | Fax: +33 5 56 89 14 05<br>Internet: www.bintec.fr                                                                                                    |  |

1

| 1 | Einlei | eitung                                       |  |  |
|---|--------|----------------------------------------------|--|--|
|   | 1.1    | Voraussetzungen                              |  |  |
| 2 | Konfig | guration                                     |  |  |
|   | 2.1    | Konfigurieren des DHCP Servers 5             |  |  |
|   |        | 2.1.1 Konfiguration als DHCP Client7         |  |  |
|   |        | 2.1.2 Konfiguration eines DHCP Relay Servers |  |  |
| 3 | Konfig | gurationsschritte im Überblick 11            |  |  |

## 1 Einleitung

Im Folgenden wird die Konfiguration von DHCP beschrieben. Sie setzen den Bintec Router entweder als DHCP Server, DHCP Client oder als DHCP Relay Agent ein. Unter anderem werden weitere Zusammenhänge mit DHCP erläutert.

Zur Konfiguration wird hierbei das Setup-Tool verwendet. In einigen Fällen wird auf die Tabellen zurückgegriffen.

Beispielszenario für "Konfiguration als DHCP Client" auf Seite 7

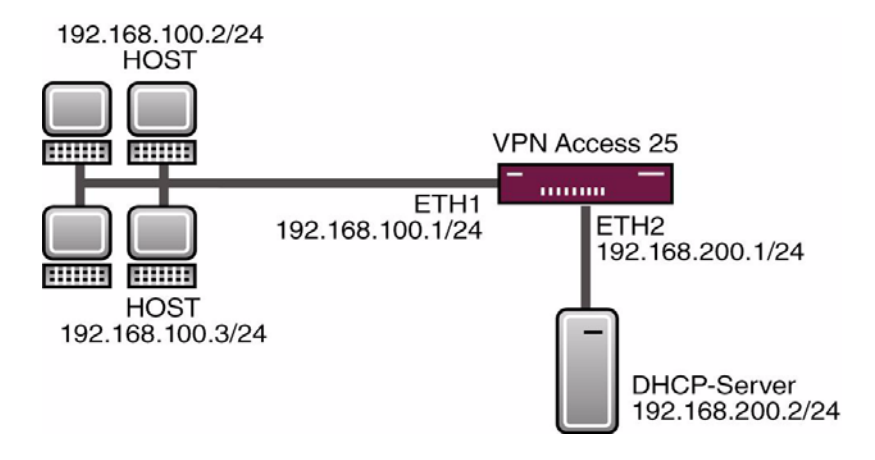

## 1.1 Voraussetzungen

Folgende Voraussetzungen für die Konfiguration müssen erfüllt sein:

- Ein Bootimage ab Version 7.1.1.
- Optional einen DHCP Server.

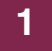

# 2 Konfiguration

Um DHCP zu konfigurieren, müssen Sie im folgenden Menü Einstellungen vornehmen:

*IP* → *IP* ADDRESS POOL LAN (DHCP)

## 2.1 Konfigurieren des DHCP Servers

Wenn Sie den Client Computer im Netzwerk eine IP-Adresse vergeben möchten, müssen Sie in dem Bintec Router den DHCP Server konfigurieren.

Gehen Sie dazu in folgendes Menü, um einen neuen Eintrag zu erzeugen:

■ Gehen Sie zu IP → IP ADDRESS POOL LAN (DHCP) → ADD.

| VPN Access 25 Setup Tool<br>[IP][DHCP][ADD]: Define Range of IP Address                                   | BinTec Access Networks GmbH<br>ses Zentrale |
|----------------------------------------------------------------------------------------------------|---------------------------------------------|
| Interface<br>Type<br>IP Address<br>Number of consecutive addresses<br>Lease Time (Minutes)<br>MAC Address | en0-1<br>Any<br>192.168.100.2<br>10<br>120  |
| Gateway<br>NetBT Node Type                                                                                | not specified                               |
| SAVE                                                                                                    | CANCEL                                      |

Folgende Felder sind relevant:

| Feld                                 | Bedeutung                                                                                                    |
|--------------------------------------|----------------------------------------------------------------------------------------------------|
| Interface                            | Hier wählen Sie das Interface aus, über welches<br>die IP-Adressen per DHCP verteilt werden sollen.                |
| IP Address                           | Geben Sie hier die erste IP-Adresse an, die per<br>DHCP vergeben wird.                                             |
| Number of consecut-<br>ive addresses | Bestimmen Sie hier die Größe des IP-Adressen Pools.                                                                |
| Lease Time (Minutes)                 | Dies ist die Zeit in Minuten, wie lange der Client die IP-Adresse behalten darf.                                   |
| MAC Address                          | Geben Sie eine MAC Adresse an, wenn Sie an<br>einen bestimmten Client eine feste IP Adresse ver-<br>geben möchten. |
| Gateway                              | Tragen Sie hier nur dann eine Gateway IP-Adresse<br>ein, wenn sich diese vom Router unterscheidet.                 |

Tabelle 2-1: Relevante Felder in *IP* → *IP* ADDRESS POOL LAN (DHCP) → ADD

Gehen Sie folgendermaßen vor, um den DHCP Server zu konfigurieren:

- Bei INTERFACE wählen Sie Ihr LAN Interface aus z.B. en0-1.
- Unter IP ADDRESS tragen Sie die erste IP-Adresse aus Ihrem LAN ein z.B. 192.168.100.2.
- In das Feld NUMBER OF CONSECUTIVE ADDRESSES setzen Sie z.B. den Wert 10.
- Die Lease TIME (MINUTES) setzen Sie auf 120.
- Die MAC Address bleibt frei.
- Bei **GATEWAY** tragen Sie ebenfalls nichts ein.
- Bestätigen Sie Ihre Einstellungen mit SAVE.

Im Setup Tool besteht nicht die Möglichkeit zu überprüfen, ob IP-Adressen an Clients aus dem DHCP Pool vergeben sind. Damit Sie trotzdem eine Kontrolle

haben, wer eine IP-Adresse erhalten hat, rufen Sie folgende Tabelle an der Shell auf:

*ipDhcpInUseTable* 

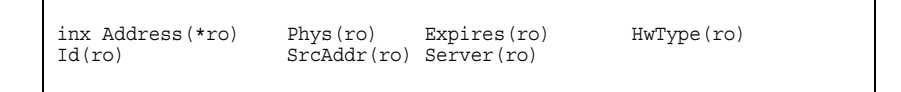

Hier erhalten Sie alle wichtigen Angaben, die die Vergabe von IP-Adressen aus dem DHCP Pool betreffen.

Grundsätzlich vergibt der Router nicht nur eine IP-Adresse und die IP-Adresse des Gateways an den Client, sondern auch die IP-Adresse des DNS Servers. Bestimmen Sie mit folgendem Menüpunkt, welche IP-Adresse der Router als DNS an den Client zuweist:

■ Gehen Sie zu IP → DNS → DHCP Assignment.

Folgende Felder sind relevant:

| Feld   | Bedeutung                                                                                                   |
|--------|----------------------------------------------------------------------------------------------------|
| self   | Der Router weist seine eigene IP-Adresse als DNS zu.                                                        |
| global | Der Router vergibt die IP-Adressen als DNS, die Sie in<br>dem Menü IP → Static Settings konfiguriert haben. |
| none   | Bei dieser Einstellung vergibt der Router keine DNS Server IP-Adressen.                                     |

Tabelle 2-2: Relevante Felder in *IP* → *DNS* → *DHCP Assignment* 

## 2.1.1 Konfiguration als DHCP Client

Der Bintec Router hat die Möglichkeit, selber eine IP-Adresse dynamisch von einem DHCP Server auf einem Ethernet Interface zu beziehen.

Gehen Sie dazu in folgendes Menü, um Ihr Ethernet Interface 2 auf DHCP Client zu konfigurieren:

#### ■ Gehen Sie zu *Hauptmenü* → *Ethernet Unit* 2.

| VPN Access 25 Setup Tool<br>[SLOT 0 UNIT 2 ETH]: Configure                                | Ethernet In  | Bintec<br>terface | Access | Networks GmbH<br>Zentrale |
|-------------------------------------------------------------------------------------------|--------------|-------------------|--------|---------------------------|
| IP-Configuration<br>local IP-Number<br>local Netmask<br>DHCP MAC Address<br>DHCP Hostname | DHCP         |                   |        |                           |
| Encapsulation<br>Mode                                                                     | none<br>Auto |                   |        |                           |
| Bridging                                                                                  | disabled     | ł                 |        |                           |
| Virtual Interfaces >                                                                      |              |                   |        |                           |
| SAVE                                                                                      |              | CANC              | EL     |                           |
| Enter string, max length = 12 of                                                          | chars        |                   |        |                           |

Folgende Felder sind relevant:

| Feld             | Bedeutung                                                                                                    |
|------------------|----------------------------------------------------------------------------------------------------|
| IP-Configuration | Wählen Sie DHCP aus, um als Client eine IP-<br>Adresse über das Interface zu beziehen.                                  |
| local IP-Number  | Dies ist die IP-Adresse, die Sie von Ihrem DHCP<br>Server erhalten haben.                                               |
| local Netmask    | Dies ist die Subnetmask, die Sie von Ihrem DHCP<br>Server erhalten haben.                                               |
| DHCP MAC Address | Wenn Sie von einem bestimmten DHCP Server eine<br>IP-Adresse erwarten, können Sie seine MAC-<br>Adresse hier eintragen. |

Tabelle 2-3: Relevante Felder in *HAUPTMENÜ* → *ETHERNET* UNIT 2

Gehen Sie folgendermaßen vor, um den Router als DHCP Client zu konfigurieren:

- Wählen Sie bei **IP-CONFIGURATION** DHCP aus.
- Bestätigen Sie Ihre Einstellungen mit SAVE.

Jetzt sollten Sie von Ihrem DHCP Server alle wichtigen Konfigurationsparameter wie IP-Adresse, Gateway, und DNS übermittelt bekommen.

## 2.1.2 Konfiguration eines DHCP Relay Servers

Wenn der Bintec Router für das lokale Netz keine IP-Adressen per DHCP an die Clients verteilt, kann er dennoch die DHCP Requests aus dem lokalen Netzwerk stellvertretend an einen entfernten DHCP Server weiterleiten. Der DHCP Server vergibt dem Router dann eine IP Adresse aus seinem Pool, die dieser wiederum an den Client ins lokale Netzwerk schickt. BootP Relay Server können Sie in folgendem Untermenü eintragen:

#### Gehen Sie zu *IP → Static Settings*.

| VPN Access 25 Setup Tool<br>[IP][STATIC]: IP Static Settings                                                                                                    | Bintec Access Networks GmbH<br>Zentrale                        |
|----------------------------------------------------------------------------------------------------|----------------------------------------------------------------|
| Domain Name<br>Primary Domain Name Server<br>Secondary Domain Name Server<br>Primary WINS<br>Secondary WINS<br>Time Protocol<br>Time Offset (sec)<br>Time Update Interval (sec)<br>Time Server<br>Remote CAPI Server TCP port<br>REMOTE TRACE Server TCP port<br>RIP UDP port<br>Primary BOOTP Relay Server<br>Secondary BOOTP Relay Server<br>Unique Source IP Address<br>HTTP TCP port | TIME/UDP<br>0<br>86400<br>2662<br>7000<br>520<br>192.168.200.2 |
| SAVE                                                                                                    | CANCEL                                                         |
| Enter string, max length = 35 chars                                                                                                    |                                                                |

Folgende Felder sind relevant:

| Feld                          | Bedeutung                                              |
|-------------------------------|--------------------------------------------------------|
| Primary BOOTP Relay<br>Server | Tragen Sie hier die IP-Adresse des ersten Servers ein. |

| Feld                            | Bedeutung                                               |
|---------------------------------|---------------------------------------------------------|
| Secondary BOOTP Relay<br>Server | Tragen Sie hier die IP-Adresse des zweiten Servers ein. |

Tabelle 2-4: Relevante Felder in *IP* → *STATIC SETTINGS* 

Gehen Sie folgendermaßen vor, um den Router als DHCP Relay Agent zu konfigurieren:

- Geben Sie bei **PRIMARY BOOTP RELAY SERVER** die IP-Adresse des Servers an z.B. 192.168.200.2.
- Bestätigen Sie Ihre Einstellungen mit SAVE.

# 3 Konfigurationsschritte im Überblick

#### **DHCP Server**

| Feld                            | Menü                                                                | Wert               |
|---------------------------------|---------------------------------------------------------------------|--------------------|
| Interface                       | $IP \rightarrow IP \text{ address pool LAN (DHCP)} \rightarrow ADD$ | z.B. en0-1         |
| IP Address                      | $IP \rightarrow IP \text{ address pool LAN (DHCP)} \rightarrow ADD$ | z.B. 192.168.100.2 |
| Number of consecutive addresses | $IP \rightarrow IP$ address pool LAN (DHCP) $\rightarrow$ ADD       | z.B. 10            |
| Lease Time (Minutes)            | $IP \rightarrow IP$ address pool LAN (DHCP) $\rightarrow ADD$       | z.B. 120           |

#### **DHCP Client**

| Feld             | Menü            | Wert |
|------------------|-----------------|------|
| IP-Configuration | Ethernet Unit 2 | DHCP |

### **DHCP Relay Server**

| Feld                       | Menü                 | Wert               |
|----------------------------|----------------------|--------------------|
| Primary BOOTP Relay Server | IP → STATIC SETTINGS | z.B. 192.168.200.2 |

3

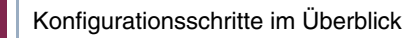

3

12 Bintec Workshop